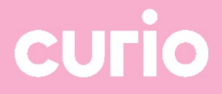

# Handleiding wifi voor studenten en leerlingen

Datum: 4-7-2023

## Verbinding maken met de wifi van Curio

Stap 1: Kies in de wifi-instellingen van je telefoon, laptop of tablet het wifi-netwerk eduroam.

**Stap 2:** log in op <u>eduroam</u> met je school-account (d\*\*\*\*\*@edu.curio.nl en je wachtwoord). Voor sommige telefoons en laptops moet je nog iets extra's doen. Dat staat hieronder.

## Android-telefoon / Chromebook

Op een Android-telefoon of een Chromebook moet je dit invullen om verbinding te maken met **eduroam**:

- EAP-methode:
- Phase 2-verificatie:
- CA-certificaat:
- Identiteit:
- Anonieme identiteit:
- Wachtwoord:

kies **PEAP**. kies **MSCHAPV2**. kies **Geen**, of **Niet valideren**, of **Niet opgegeven**. tik hier **d\*\*\*\*\*\*@edu.curio.nl** in. niets invullen. tik hier je Curio-wachtwoord in.

| eduroam                                                     |   |
|-------------------------------------------------------------|---|
| EAP-methode                                                 |   |
| PEAP -                                                      |   |
| Phase 2-verificatie                                         |   |
| MSCHAPV2                                                    |   |
| CA-certificaat                                              |   |
| Niet valideren                                              |   |
| Geen certificaat opgegeven. Je verbinding is<br>niet privé. |   |
| Identiteit                                                  |   |
| d*****@edu.curio.nl                                         |   |
| Anonieme identiteit                                         |   |
| Wachtwoord                                                  |   |
| ******                                                      |   |
|                                                             | - |

| eduroam                                           |   |
|---------------------------------------------------|---|
| Beveiliging                                       |   |
| EAP                                               | v |
| EAP-methode                                       |   |
| PEAP                                              | - |
| EAP Phase 2-verificatie                           |   |
| MSCHAPv2                                          | - |
| CA-certificaat van server                         |   |
| Niet controleren                                  | • |
| Overeenkomst van onderwerp                        |   |
|                                                   |   |
| Overeenkomst voor alternatieve naam van onderwerp |   |
|                                                   |   |
| Overeenkomst voor domeinextensie                  |   |
|                                                   |   |
| Identiteit                                        |   |
| d******@edu.curio.nl                              |   |
| Wachtwoord                                        |   |
|                                                   | 0 |

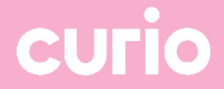

## iPhone / iPad (iOS)

Als je een iPhone of een iPad hebt, krijg je na het inloggen een melding over een certificaat met de naam **eduroam.curio.nl**. Tik op 'Vertrouw' om verbinding te maken.

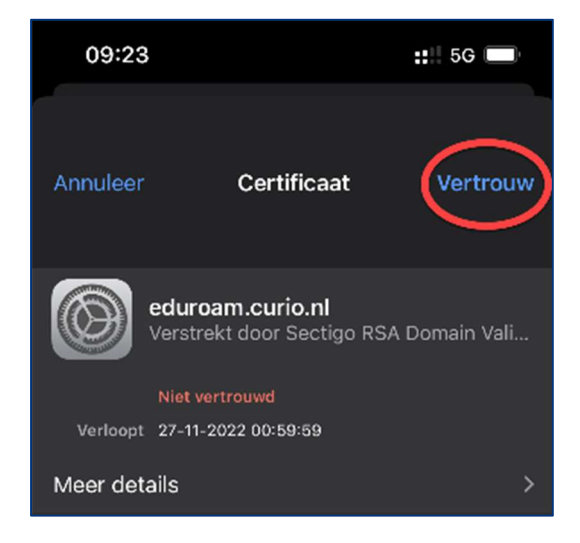

## Windows

Op een Windows-laptop hoef je alleen maar je gebruikersnaam (d\*\*\*\*\*@curio.nl) en je wachtwoord in te vullen.

## MacBook

Heb je een MacBook, dan begin je met inloggen bij **<u>eduroam</u>** met de gebruikersnaam en het wachtwoord van je school-account.

| Voor het wifinetwerk 'eduroam' zijn WPA2-<br>toegangsgegevens op bedrijfsniveau vereist. |                       |  |  |
|------------------------------------------------------------------------------------------|-----------------------|--|--|
| Gebruikersnaam:                                                                          | d******@edu.curio.nl  |  |  |
| Wachtwoord:                                                                              | •••••                 |  |  |
|                                                                                          | Toon wachtwoord       |  |  |
|                                                                                          | 🗹 Onthoud dit netwerk |  |  |
|                                                                                          |                       |  |  |
| ?                                                                                        | Annuleer Verbind      |  |  |

Daarna krijg je op een MacBook een melding over een certificaat. Klik op 'Ga door'.

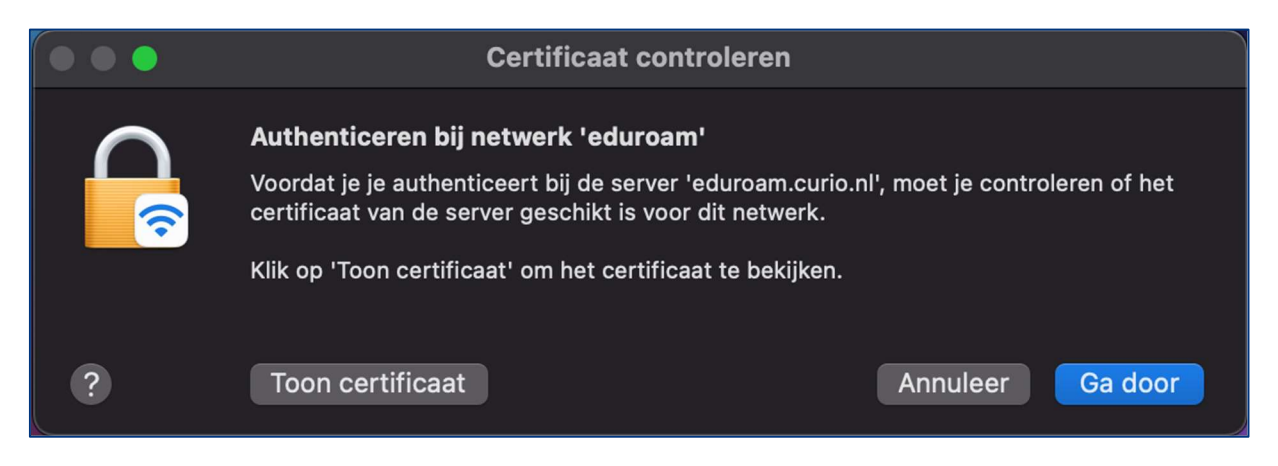

Je moet vervolgens weer een gebruikersnaam en wachtwoord invullen. Let op: dat is <u>NIET</u> je school-account, maar je eigen gebruikersnaam en wachtwoord op je MacBook!

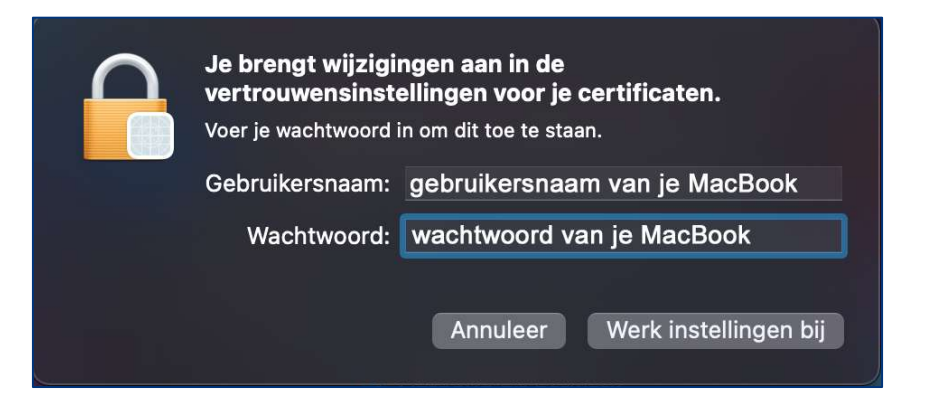